# ロック・セキュリティに関する設定

## ロック・セキュリティに関する設定

画面ロックや暗証番号など、セキュリティに関する機能を設定でき ます。設定できる項目は次のとおりです。

| 項目                        | 説明                                                                         |
|---------------------------|----------------------------------------------------------------------------|
| 操作用暗証番号<br>設定             | アプリや各機能を利用するときの操作用暗証<br>番号を設定します。<br>詳しくは、「操作用暗証番号を設定する」を<br>参照してください。     |
| 画面ロック                     | 画面ロック解除方法を設定します。<br>詳しくは、「本機の使用を禁止する(画面<br>ロック)」を参照してください。                 |
| ロック画面の設<br>定 <sup>1</sup> | 自動ロック、とじるとロック、画面ロック中<br>通知、ロック画面メッセージを設定します。                               |
| 機能別ロック                    | 機能ごとに制限をかけて利用できないように<br>設定できます。<br>詳しくは、「機能の利用を制限する(機能別<br>ロック)」を参照してください。 |
| 利用制限                      | 電話帳登録外の連絡先への発着信やPCメール<br>アカウントの設定の変更を制限します。                                |
| パスワードの<br>表示              | パスワード入力時に文字を表示するかどうか<br>を設定します。                                            |
| <br>端末管理アプリ               | <br>端末管理アプリを設定します。                                                         |
| SIM カードロッ<br>ク            | SIM カードロックを設定します。                                                          |
| 暗号化と認証<br>情報              | 本機/SDカードの暗号化や認証情報などを設<br>定します。                                             |
| 信頼できるエー<br>ジェント           | 信頼できるエージェントを管理します。                                                         |
| 画面の固定                     | 特定のアプリの画面を固定して表示するよう<br>に設定します。                                            |
| 使用履歴にア<br>クセスできるア<br>プリ   | 使用履歴にアクセスできるアプリを設定しま<br>す。                                                 |

1 画面ロック設定時に表示されます。

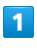

■ 🔿 [設定] 🔿 [ロック・セキュリティ]

| 設定         |
|------------|
| 壁紙・ディスプレイ  |
| サウンド・通知    |
| ロック・セキュリティ |
| 無線・ネットワーク  |
| 電池         |
| カスタマイズキー   |
| 端末情報       |
| その他の設定     |
|            |
|            |

## 2

各項目を設定

| ロック・セキュリティ                         |
|------------------------------------|
| 操作用暗証番号設定                          |
| 画面ロック<br><sup>なし</sup>             |
| 機能別ロック                             |
| 利用制限                               |
| パスワードの表示<br>入力時に文字が短い間表示され 🗹<br>ます |
| 端末管理アプリ<br><sup>有効なアプリ: 1 個</sup>  |
| SIM カードロック                         |
|                                    |

🏁 設定が完了します。

🚹 ロック・セキュリティ利用時の操作

#### 利用制限を設定する

ロック・セキュリティ画面で
 利用制限
 ● 項目を選択
 ● (編集)
 ● 操作用暗証番号を入力
 ● 各項目を設定

パスワードを表示するかどうかを設定する

ロック・セキュリティ画面で
パスワードの表示

・パスワードの表示と操作するたびに、選択( ☑ ) / 解除
 (□)が切り替わります。

アプリケーションの端末管理者を有効にするかどう かを設定する

ロック・セキュリティ画面で (端末管理アプリ) → アプリを選 択 → ■ ( ✓ 表示) → この端末管理アプリを有効にす る

・各アプリを選択 → 
 この端未管理アプリを有効にする
 る / この端未管理アプリを無効にする
 と操作するたびに、
 選択( 
 ) / 解除(□) が切り替わります。

本機内のデータを暗号化する

ロック・セキュリティ画面で 暗号化と認証情報 🔿 (端末の) 暗号化 🔿 次へ ラ ロックNo./パスワードを入力 ラ 暗 号化

- ・ロック解除方法が なし のときはロックNo. / パスワードを入 力する必要はありません。
- ・電池を十分に充電した状態で、充電しながら操作してください。
- ・暗号化が中断された場合、本機内のデータがすべて削除されま すので、ご注意ください。

🏁 ロック・セキュリティ画面が表示されます。

#### SDカード内のデータを暗号化する

ロック・セキュリティ画面で 暗号化と認証情報 → SDカー ドの暗号化 → 次へ → ロックNo./パスワードを入力 → 暗号化

- ・電池を十分に充電した状態で、充電しながら操作してください。
- あらかじめ、画面ロック解除用のロックNo./パスワードを設 定しておいてください。
- ・SDカードの空き容量が不足していると、暗号化/暗号化解除を 実行できません。
- ・暗号化されたSDカード内のデータは、暗号化を実施した端末以 外では利用できなくなります。
- ・暗号化されたSDカードは、暗号化解除を行うことで通常のSD カードとして使用できるようになります。
- SDカードを暗号化した状態でオールリセットを行った場合、
   SDカード内のデータを利用できなくなりますのでご注意ください。オールリセットを行う前に、暗号化解除を行ってください。
- ・SDカードを暗号化した端末に、別のSDカードを取り付けた場 合、そのSDカードに今後保存されるファイルが暗号化されま す。
- SDカードの暗号化/暗号化解除には時間がかかる場合があります。暗号化を実行中は充電を中止しないでください。暗号化が中断された場合、SDカード内のデータが失われる可能性があります。

ストレージのタイプを確認する

ロック・セキュリティ画面の 暗号化と認証情報 🔿 スト レージのタイプ

安全な証明書とほかの認証情報へのアクセスをアプ リに許可するかどうかを設定する

ロック・セキュリティ画面で 暗号化と認証情報 → 信頼で きる認証情報 → • で システム / ユーザー を選択 → 証明書を選択 → • → • • • で確認画面の下部を表示 → 無効にする / 有効にする → はい

#### 保存されているユーザー認証情報を設定する

ロック・セキュリティ画面で 暗号化と認証情報 🔿 ユー ザー認証情報 ラ 画面に従って操作

暗号化された認証情報をインストールする

ロック・セキュリティ画面で「暗号化と認証情報」 ᅌ SDカー ドからインストール ᅌ 画面に従って操作

すべての認証情報を削除して認証情報ストレージの パスワードもリセットする

ロック・セキュリティ画面で [暗号化と認証情報] → [認証ス] トレージの消去 → [はい]

```
信頼できるエージェントを管理する
```

ロック・セキュリティ画面で 信頼できるエージェント 🔿 画 面に従って操作

・ 画面ロック 設定時に、使用できます。

特定のアプリだけを利用できるように制限する

ロック・セキュリティ画面で 画面の固定 ◆ 画面の固定
 ( 
 ( 
 ✓ 表示)

・画面固定を解除するときに端末をロックする → ■ ( 図表示) と操作すると、画面の固定を解除するときにロックNo. / パスワードの入力が必要となるように設定できます。

 ・ロックNo. を設定しているときは、 解除時にロックNo.の入力を求める 
 ● ( 
 ● 表示)と操作すると、画面の固定を 解除するときに、ロックNo.の入力が必要となるように設定で きます。

- ・パスワード を設定しているときは、(解除時にパスワードの)
   入力を求める → ( 図 表示)と操作すると、画面の固定
   を解除するときに、パスワードの入力が必要となるように設定
   できます。
- ・ 画面の固定 を有効 ( 図 表示) にしたあと、固定したい画 面を開いて I (長押し) → アプリを選択 → 図 (メ ニュー) → 画面の固定 → (開始)と操作すると画面 固定を使用できます。
- ・ 画面の固定を解除するには I と I を同時に長押しします。
- ・確認画面が表示されたときは、画面に従って操作してください。

アプリの使用履歴データにアクセスできるアプリを 設定する

ロック・セキュリティ画面で (使用履歴にアクセスできるアプ リ ラ 画面に従って操作

## 🧜 ロックとセキュリティ利用時のご注意

#### 画面ロックについてのご注意

画面ロック解除に設定したロックNo./パスワードはメモに控え るなどして、お忘れにならないようご注意ください。お忘れに なった場合は、最寄りのワイモバイルショップにて所定の手続き が必要となります。その際、お客様が登録/設定した内容が消失 しますのでご了承ください。

### 端末の暗号化についてのご注意

- 本機を暗号化する際は、次の点にご注意ください。
- ・端末の暗号化を解除するときは、「リセットに関する設定」を 行う必要があります。
- ・画面ロック解除方法を ロックNo. に設定している場合、本機を起動するときに、ストレージ復号化のパスワード入力画面が表示されます。ロックNo.を入力してロックを解除してください。
- ・ストレージ復号化の際、ロックNo./パスワードの入力を10回 および20回連続して間違えたときは、本機を再起動してから再 度入力する必要があります。30回連続して間違えると、本機が 初期化されますので、ご注意ください。
- ・端末の暗号化後に画面ロック解除方法を ロックNo. / パス フード に変更すると、本機を起動するときにストレージ複合 化のロックNo./パスワード入力画面を表示します。